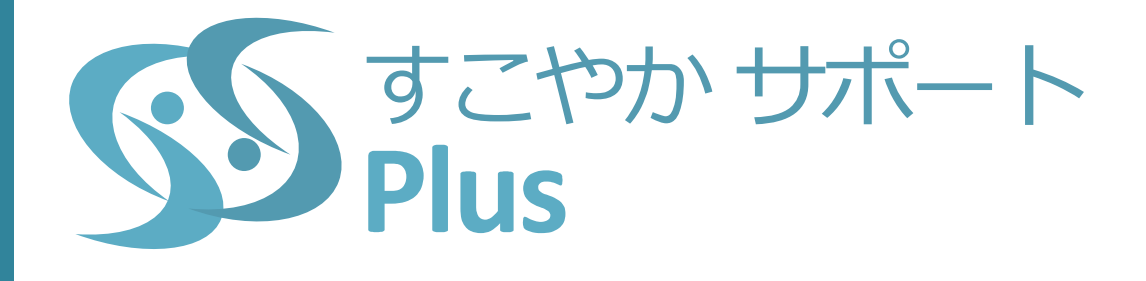

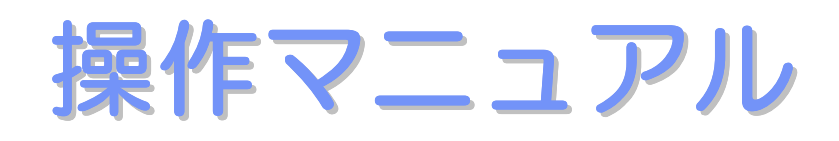

*Ver 1.0.0 2015/5* 

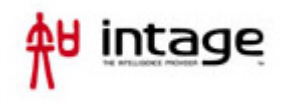

| I ユーザ I D 登録                      | 1  |
|-----------------------------------|----|
| ■<br>■■ ユーザ   D登録                 |    |
| ■<br>■■ ユーザ   Dの変更                | 4  |
| ■<br>■■ パスワードの変更                  | 6  |
| ■<br>■■ パスワード忘れ/パスワードロック          | 8  |
| ■<br>■<br>■<br>ユーザ<br> <br>Dを忘れた時 | 11 |
| Ⅱ ログイン                            | 12 |
| ■<br>■■ ログイン                      |    |
| Ⅲ 健康診断の結果を見る                      |    |
| ■<br>■■ 健診結果表示                    |    |
| Ⅳ かかった医療費を確認する                    | 17 |
| ■<br>■■ 医療費通知                     |    |
| ■<br>■■ ジェネリック通知                  |    |

## I. ユーザID登録

## <u>ユーザID登録</u>

すこやかサポートプラスをご利用するためには、ユーザ | D登録が必要となります。 <u>※ ユーザ | Dはメールアドレスとなります。送信可能なメールアドレスを準備ください。</u> <操作>

1. ポータルから「ユーザ | D登録」をクリックします。

| すごやか サポートF× 🕼 すごやか サポートF× 📃                 |                     |                              |                                         |           |
|---------------------------------------------|---------------------|------------------------------|-----------------------------------------|-----------|
| C fi 🗋 sso.test.jp:8095/portal/             |                     |                              |                                         |           |
| すこやか サポート<br>Plus                           |                     |                              |                                         | 7129−5=>+ |
| <sup>1448-244</sup> ・ 5885-354・ 9ング・<br>知らせ |                     | ×=1-                         |                                         |           |
| <b>場常のお知らせ</b><br>急率のお知らせの評判                | 1950/05/01 00:00:00 | → 健康診断の結果を見る                 | → かかった医療費を確認する                          |           |
| <b>警告のお知らせ</b><br>器合のお知らせの詳細                | 1950/01/02 00:00:00 | 14.8600/04#28.02.27<br>T0#37 |                                         |           |
| <u>建築のお知らせ</u><br>注意のお知らせの詳細                | 1950/01/01 00:00:00 |                              | KAL                                     |           |
|                                             |                     | → アカウントサービス<br>ユーザ10の皮質やパスクー | → ユーザID登録                               |           |
|                                             |                     | KOZE<br>/(X7-FSN6288/s       | 単量様をお継いします。<br>モメールアドレスと登場証が<br>必要になります |           |
|                                             |                     |                              |                                         |           |

2.「ID登録をする」画面が表示されます。

利用規約の内容をご確認の上「利用規約に同意します」にチェックを入れ、「次へ」 をクリックします。

| ID登録をする                                                                                                  |                               |             |  |  |
|----------------------------------------------------------------------------------------------------|-------------------------------|-------------|--|--|
| STEP1:利用規約に同意 STEP2:登録情報の入力                                                                              | STEP3: E メール登録確認              |             |  |  |
| Step 1                                                                                                   |                               |             |  |  |
| 「すこやかサポートプラス利用規定」                                                                                        |                               |             |  |  |
| 本サービス「すこやかサポートプラスは、XXXXXXXXXXXX 健<br>式会社インテージとテクノスフィアと結んだサービス利用契約に基<br>ので、XXXXXXXXXXXX 健康保険組合加入者のみが利用するこ | 康保険組合が株<br>づき提供するも<br>とができます。 |             |  |  |
| 「すごやかサポートプラス」を通してご提供いただく個人情報の取<br>は、XXXXXXXXXX 健康保険組合の「プライバシーポリシー                                        | り扱いに関して<br>」に従って適切            |             |  |  |
|                                                                                                    |                               | 図利用規約に同意します |  |  |
|                                                                                                    | 次へ                            |             |  |  |

3. 登録情報を入力し、「登録」をクリックします。

| I D登録    | [ D登録をする     |                            |  |  |
|----------|--------------|----------------------------|--|--|
| STEP1:利用 | 用規約に同意 STEP  | 2:登録情報の入力 STEP3: E メール登録確認 |  |  |
| Step 2   |              |                            |  |  |
|          |              |                            |  |  |
|          | I D/Eメールアドレス | 例:kenshin@google.com       |  |  |
|          |              | 登録するユーザ I D ( E メールアドレス)   |  |  |
|          | パスワード        | 任意のパスワード                   |  |  |
|          |              | 8桁~15桁で半角英大文字・小文字を含んだパスワード |  |  |
|          | パスワード (確認)   | パスワードをもう一度入力               |  |  |
|          |              | 確認のためもう一度パスワードを入力してください    |  |  |
|          | 記号           | 例:258                      |  |  |
|          |              | 保険証に記載されている「記号」            |  |  |
|          | 番号           | 例:101                      |  |  |
|          |              | 保険証に記載されている「番号」            |  |  |
|          | 生年月日         | 2015 • 年 4 • 月 27 • 日      |  |  |
|          |              | 誕生日。「年(西暦)」「月」「日」をそれそれ選択。  |  |  |
|          | 氏名力ナ         | 例:ケンシンハナコ                  |  |  |
|          |              | 姓と名の間を空けない全角力ナ。<br>        |  |  |
|          |              | 登録                         |  |  |
|          |              |                            |  |  |

| 入力事項        | 入力内容・入力条件                       |
|-------------|---------------------------------|
| ID/Eメールアドレス | 登録するユーザID(Eメールアドレス)を入力してください。   |
| パスワード       | 8桁~15桁で「英字大文字・英字小文字・数字・記号」の2種類以 |
| パスワード(確認)   | 上の組み合わせにしてください。                 |
| 記号          | 保険証に記載されている「記号」を入力してください。       |
| 番号          | 保険証に記載されている「番号」を入力してください。       |
| 生年月日        | 誕生日の「年(西暦)」「月」「日」をそれぞれ選択してください。 |
| エタカナ        | 全て全角で入力してください。                  |
| 広石刀ノ        | 姓と名の間を空けずに入力してください。             |

4. 仮登録完了

登録情報の認証が完了すると、ユーザ | D宛てに仮登録のメールが送信されますので、 メール内のURLリンクをクリックします。

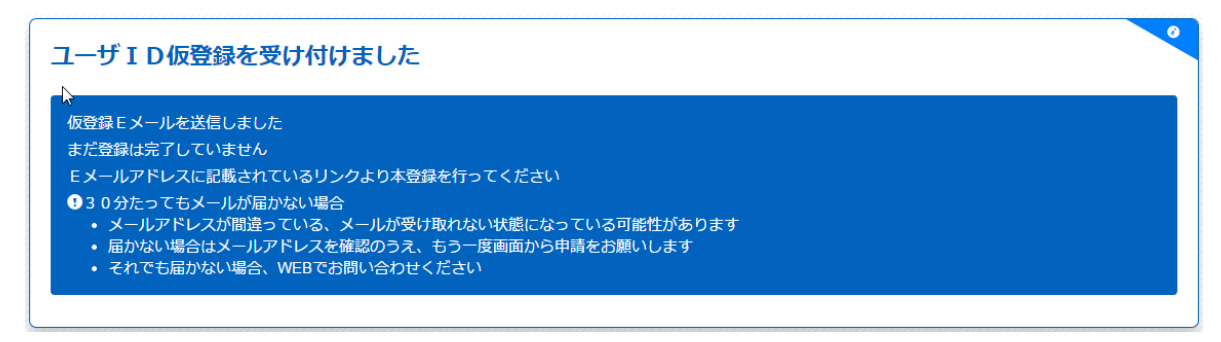

5. 本登録確認

|D登録時に設定したパスワードを入力し、「実行」をクリックします。

| STEP1:利用規約に同意     STEP2:登録情報の入力     STEP3: E メール登録確認       Step 3 |                        | る             | I D登録をす       |
|-------------------------------------------------------------------|------------------------|---------------|---------------|
| Step 3                                                            | 际情報の入力 STEP3: Eメール登録確認 | STEP2:登録情報の入力 | STEP1:利用規約に同意 |
|                                                                   |                        |               | Step 3        |
| パスワード                                                             |                        |               |               |
| 実行                                                                |                        |               |               |

7. 本登録完了

パスワード認証により、本登録が完了となります。

設定したユーザID、パスワードにて「すこやかサポートプラス」がご利用できます。

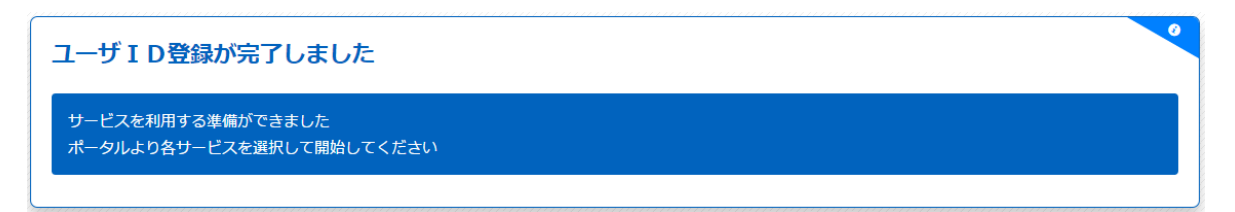

## <u>ユーザIDの変更</u>

新規登録時に設定したユーザIDを変更する事ができます。

く操作>

1.「アカウントサービス」をクリックします。

| rこやか サポートF× (のすこやか サポートF× 🛄                |                     |                       |                                         |        |
|--------------------------------------------|---------------------|-----------------------|-----------------------------------------|--------|
| C A ≧ sso.test.jp:8095/portal/<br>SSP ポータル |                     |                       |                                         | ナビダーショ |
|                                            |                     |                       |                                         |        |
| すこやか サポート                                  |                     |                       |                                         |        |
| Plus                                       |                     |                       |                                         |        |
|                                            |                     |                       |                                         |        |
| 2.果通知 ◆ 医療表通知 ◆ リンク ◆                      |                     |                       |                                         |        |
|                                            |                     |                       |                                         |        |
| 知らせ                                        |                     | メニュー                  |                                         |        |
|                                            |                     |                       |                                         |        |
| <b>常のお知らせ</b><br>あのお知らせの評問                 | 1950/05/01 00:00:00 | → 健康診断の結果を見る          | → かかった医療費を確認する                          |        |
|                                            | 1950/01/02 00:00:00 | 健康診断の結果を見ることが<br>できます | あなたにかかった医療費を見<br>ることができます               |        |
| 各のお知らせ<br>このお知らせの詳細                        |                     |                       | েপা 👾 😇                                 |        |
| 言のお知らせ                                     | 1950/01/01 00:00:00 |                       |                                         |        |
| このお知らせの詳細                                  |                     |                       |                                         |        |
|                                            |                     | → アカウントサービス           | → ユーザID登録                               |        |
|                                            |                     | ユーザドロの変更やパスワー         | はじめての方はこちらから会                           |        |
|                                            |                     | INTE KENEZSONS        | 単立がとお除いします。<br>モメールアドレスと保険証が<br>必要になります |        |
|                                            |                     |                       |                                         |        |
|                                            |                     |                       |                                         |        |
|                                            |                     |                       |                                         |        |

2.「ユーザ | Dの変更をする」をクリックします。

| ◆10登録をする<br>ユーザの新規整備を行いますま<br>すはここから                       | ・ノスワードを忘れた時は<br>ノスワードを忘れてしまった時は<br>こちらからノスワードのリビット<br>かできます<br>ノスワードを一定回ば構造までロ<br>ックされてしまった場合もこちち<br>からリセットします |
|------------------------------------------------------------|----------------------------------------------------------------------------------------------------|
| ◆ユーザ1Dの変更をする<br>ユーザ1Dに変相がある時はごち<br>らから変更をしてください            | →パスワードの変更をする<br>パスワードを変更する時はごちら<br>から<br>定相的な/スワード変更をお願い<br>します                                                |
| ◆ユーザ10を忘れた時は<br>登録しているユーザ10がわから<br>なくなった時はこちらを参照して<br>ください |                                                                                                    |

3.「ユーザID の変更をする」画面が表示されます。 現在のユーザID、新しいユーザID を入力し、「次へ」をクリックします。

| -サIDの変更            | をする                                                                                                    |   |
|--------------------|----------------------------------------------------------------------------------------------------|---|
| TEP1:ユーザ I D仮変更 ST | EP2:ユーザ I D変更確定                                                                                                 |   |
| n 1                |                                                                                                    |   |
| , <u>,</u>         |                                                                                                    |   |
| ID/Eメールアドレス        | 例 : kenshin@google.com                                                                                          |   |
|                    | 現在登録されているユーザID(Eメールアドレス)を入力してく<br>ださい(Eメールが受け取れなくても問題ありません)                                                     |   |
| 新しいID/Eメールアドレス     | 例:new-kenshin@google.com                                                                                        |   |
|                    | 新しいユーザ I D (Eメールアドレス)を入力してください (Eメ<br>ールを受け取ることができる必要があります)                                                     |   |
| 新しいID/Eメールアドレス     | 例:new-kenshin@google.com                                                                                        |   |
| (4年記)              | 新しいユーザ I D(Eメールアドレス)をもう一度入力してくださ<br>い                                                                           |   |
| パスワード              | 任意のパスワード                                                                                                    |   |
|                    | , where the second second second second second second second second second second second second second second s | I |

| 入力事項        | 入力内容・入力条件                       |
|-------------|---------------------------------|
|             | 現在登録されているユーザID(E メールアドレス)を入力し   |
| ID/Eメールアドレス | てください。                          |
|             | Eメールが受け取れなくても問題ありません。           |
|             | 新しいユーザ I D(E メールアドレス)を入力してください。 |
|             | E メールを受け取ることができるメールアドレスを入力する    |
|             | 必要があります。                        |
| パスワード       | 設定したパスワードを入力してください。             |

4. メール認証

ユーザ | D宛てに仮変更のメールが送信されます。メール内のURLリンクをクリック すると認証が行われ、ユーザ | D変更が完了します。

## ■ パスワードの変更

登録されているパスワードの変更を行います。

※ パスワード変更は1日1回しかできませんので、ご注意ください。

く操作>

1.「アカウントサービス」をクリックします

| ⑤ すこやか サポート F × 105 すこやか サポート F × |                     |                               |                                         | × 0 - 1  |
|-----------------------------------|---------------------|-------------------------------|-----------------------------------------|----------|
| びser#-9/<br>すこやか サポート<br>Plus     |                     |                               |                                         | 7E9-555- |
| 観緑鉱原通知 ・ 医療費通知 ・ リング ・            |                     |                               |                                         |          |
| お知らせ                              |                     | メニュー                          |                                         |          |
| <b>通常のお知らせ</b><br>過来のお知らせの評細      | 1950/05/01 00:00:00 | → 健康診断の結果を見る                  | → かかった医療費を確認する                          |          |
| <b> 雪白のお知らせ</b><br>着告のお知らせの詳細     | 1950/01/02 00:00:00 | Tear                          | SICHAND'S CERECE                        |          |
| <b>注意のお知らせ</b><br>注意のお知らせの詳細      | 1950/01/01 00:00:00 |                               | R AL A                                  |          |
|                                   |                     | → アカウントサービス<br>ユーザIDの交互の(スワー) | → ユーザID登録<br>はじめての方はこちらから者              |          |
|                                   |                     | ドの変更<br>/(スワード窓内もごちらから        | 発生特をお知いします。<br>ミメールアドレスと保険証が<br>必要になります |          |
|                                   |                     |                               |                                         |          |
| -                                 |                     |                               |                                         |          |

2.「パスワードの変更をする」をクリックします。

| → I D登録をする                                                 | →パスワードを忘れた時は                                                                                   |
|------------------------------------------------------------|------------------------------------------------------------------------------------------------|
| ユーザの新規登録を行いますま<br>すはここから                                   | バスワードを忘れてしまった時は<br>こちらからバスワードのりゼット<br>ができます<br>バスワードを一定回激構造えてロ<br>ックされてしまった場合もこちら<br>からリセットします |
| →ユーザIDの変更をする<br>ユーザIDに変更がある時はごち<br>らから変更をしてください            | ナパスワードの変更をする<br>パスワードを変更する時はごちら<br>から<br>定期的なパスワード変更をお願い<br>します                                |
| ◆ユーザIDを忘れた時は<br>登録しているユーザIDがわから<br>なくなった時はごちらを参照して<br>ください |                                                                                                |

パスワードの変更をする」画面が表示されます。
 現在のパスワード、新しいパスワードを入力し、「実行」をクリックします。

| L:パスワード変更 STEP | 2:確認                                                                                     |  |
|----------------|------------------------------------------------------------------------------------------|--|
|                |                                                                                          |  |
|                |                                                                                          |  |
| ID/Eメールアドレス    | 例:kenshin@google.com                                                                     |  |
|                | 登録されているユーザ I D(Eメールアドレス)を入力してくださ<br>い                                                    |  |
| パスワード          | 任意のパスワード                                                                                 |  |
|                | 現在のパスワードを入力してください。パスワードを忘れた場合は「 <b>パスワード</b> を忘れた場合は「 <b>パスワード忘れ」</b> よりパスワード変更を行ってください。 |  |
| 新しいパスワード       | 新しいパスワード                                                                                 |  |
|                | 新しいパスワードを入力してください。8桁~15桁で半角英<br>大文字・小文字を含んだパスワード                                         |  |
| 新しいパスワード(確認)   | 新しいパスワードをもう一度入力                                                                          |  |
|                | 新しいパスワードをもう一度入力してください。                                                                   |  |

| 入力事項        | 入力内容・入力条件                           |
|-------------|-------------------------------------|
| ID/Eメールアドレス | 登録されているユーザ I D(E メールアドレス)を入力してください。 |
| パフロード       | 現在のパスワードを入力してください。パスワードを忘れた場合は「パ    |
|             | スワード忘れ」よりパスワード変更を行ってください。           |
|             | 新しいパスワードを入力してください。                  |
| 新しいパスワード    | 8桁~15桁で「英字大文字・英字小文字・数字・記号」の2種類以上    |
|             | の組み合わせにしてください。                      |

4. パスワード変更完了

無事パスワード変更が完了すると、下記画面が表示されます。

| パスワード変更が完了しました                | 0 |
|-------------------------------|---|
| 、<br>次回ログイン時は新しいパスワードをご利用ください |   |
|                               |   |

## ■ パスワード忘れ/パスワードロック

パスワードを忘れてしまったとき、またはパスワードがロックされた時に、新たにパスワードの発行を行います。

※ パスワード再発行を行ったあと、同日内のパスワード変更はできません(翌日以降に 変更が可能となります)

く操作>

1.「アカウントサービス」をクリックします

| C か () Socket, p: 8005/portal/<br>Sso#=クル<br>すこやか サポート<br>Plus  |                     |                                                                                                    |                | +<br>+<br>+29-555- |
|-----------------------------------------------------------------|---------------------|----------------------------------------------------------------------------------------------------|----------------|--------------------|
| 224111241 ・ ESATAM ・ リンク・<br>15知らせ<br>#SROAMSせ                  | 1950/05/01 00:00:00 | メニュー<br>→ 健康遠振の規理を目る                                                                                                    | ◆ かやった座野鹿を施密する |                    |
| (単本の2万円5 さの評単<br>語合の2万円5 さの評単<br>語合の25円5 さの評単<br>語合の2月56 1000円目 | 1950/01/02.00:00:00 | P Waterworks E w W<br>Bissockessacti<br>Case                                                                                                    |                |                    |
| I <u>REOPANS-9</u><br>RECORNS-907HE                             | 1950/01/01 00:00:00 | → 77/92/+9-42     =91 (2005)     =91 (2005)     =91 (2005)     =91 (2005)     =91 (2005)     =91 (2005)     =91 (2005)     =91 (2005)     =91 (2005)     =91 (2005)     =91 (2005)     =91 (2005)     =91 (2005)     =91 (2005)     =91 (2005)     =91 (2005)     =91 (2005)     =91 (2005)     =91 (2005)     =91 (2005)     =91 (2005)     =91 (2005)     =91 (2005)     =91 (2005)     =91 (2005)     =91 (2005)     =91 (2005)     =91 (2005)     =91 (2005)     =91 (2005)     =91 (2005)     =91 (2005)     = | → <u>1</u>     |                    |

2.「パスワードを忘れた時は」をクリックします。

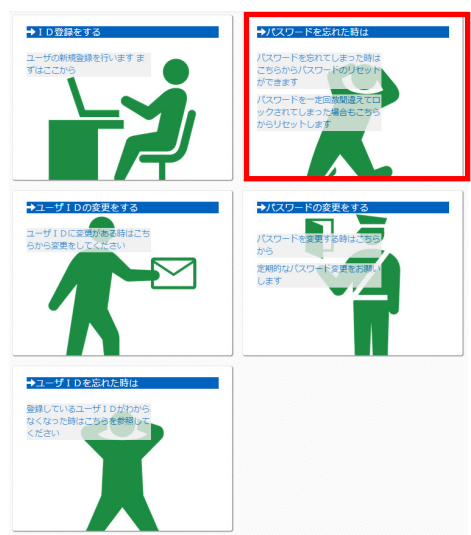

3.「パスワードを忘れた時は」画面が表示されます。 情報を入力し、「実行」をクリックします。

| スワードを忘れ         | た時は                                           |                 |          |
|-----------------|-----------------------------------------------|-----------------|----------|
| TEP1:パスワード仮リセット | STEP2:パスワード仮リセットメール送信                         | STEP3:パスワードリセット | STEP4:確認 |
| p 1             |                                               |                 |          |
| I D/Eメールアドレス    | 例:kenshin@google.com                          |                 |          |
|                 | 登録されているユーザ I D (Eメールアドレス<br>い                 | )を入力してくださ       |          |
| 新しいパスワード        | 新しいパスワード                                      |                 |          |
|                 | ー<br>新しいパスワードを入力してください。8桁<br>大文字・小文字を含んだパスワード | ~15桁で半角英        |          |
| 新しいパスワード(確認)    | 新しいパスワードをもう一度入力                               |                 |          |
|                 | 新しいパスワードをもう一度入力してくださ                          | u.              |          |
| 記号              | 例:258                                         |                 |          |
|                 | 保険証に記載されている「記号」                               |                 |          |
| 番号              | 例:101                                         |                 |          |
|                 | 保険証に記載されている「番号」                               |                 |          |
| 生年月日            | 2015 • 年 4 • 月 27 • 日                         |                 |          |
|                 | 誕生日。「年(西暦)」「月」「日」をそれぞ                         | D)差択。           |          |
| 氏名力ナ            | 例:ケンシンハナコ                                     |                 |          |
|                 | 姓と名の間を空けない全角力ナ。                               |                 |          |
|                 | 実行                                            |                 |          |

| 入力事項         | 入力内容・入力条件                       |
|--------------|---------------------------------|
| ID/Eメールアドレス  | ユーザID(Eメールアドレス)を入力してください。       |
|              | 新しいパスワードを入力してください。              |
| 新しいパスワード     | 8桁~15桁で「英字大文字・英字小文字・数字・記号」の2種類  |
|              | 以上の組み合わせにしてください。                |
| 記号           | 保険証に記載されている「記号」を入力してください。       |
| 番号           | 保険証に記載されている「番号」を入力してください。       |
| 生年月日         | 誕生日の「年(西暦)」「月」「日」をそれぞれ選択してください。 |
| <b>爪</b> 々力士 | 全て全角で入力してください。                  |
|              | 姓と名の間を空けずに入力してください。             |

4. パスワードリセット仮受付

登録情報の認証が完了すると、ユーザ | D宛てにパスワード仮リセットメールが送信 されますので、メール内のURLリンクをクリックします。

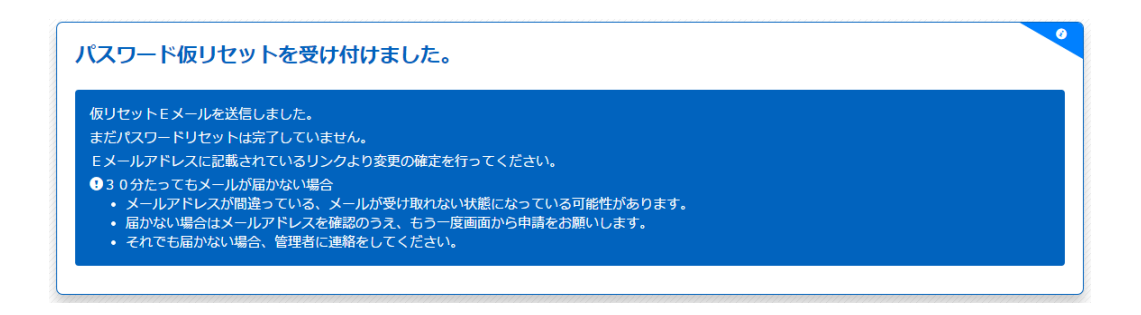

6. パスワードを入力し、「実行」をクリックします。

| パスワードを忘れ         | こた時は                            |                 |          |
|------------------|---------------------------------|-----------------|----------|
| STEP1:パスワード仮リセット | STEP2:パスワード仮リセットメール送信           | STEP3:パスワードリセット | STEP4:確認 |
| Step 3           |                                 |                 |          |
| パスワード            | 仮リセットで設定した新しいパスワード<br><b>東行</b> |                 |          |

7. パスワードリセット完了

パスワード認証により、リセットが完了となります。

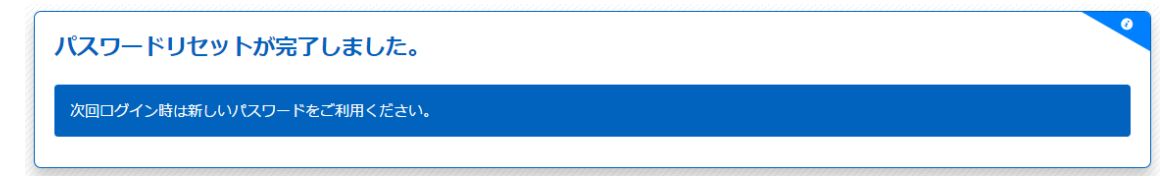

## <u>-- ユーザ | Dを忘れた時</u>

ユーザ | Dを忘れた場合、ユーザ側でユーザ | Dを確認する事はできません。 管理者にて内容を確認いたしますので、お問い合わせいただきますようお願いいたします。

## Ⅱ. ログイン

## ・ ログイン

登録したユーザ I Dとパスワードにて、「すこやかサポートプラス」へのログインが可能となります。各種コンテンツをご利用の際、初回だけログインが必要となります。

く操作>

1. ポータルから「健康診断の結果を見る」または、「かかった医療費を確認する」をクリックします。

| 5 すこやか サポート F × 🌆 すこやか サポート F × 🔽  |                     |                              |                                        |                  |
|------------------------------------|---------------------|------------------------------|----------------------------------------|------------------|
| → C fi Sso.test.jp:8095/portal/    |                     |                              |                                        | *                |
| すこやかサポート<br>Plus                   |                     |                              |                                        | <i>7€9</i> −≥a>+ |
| Nakkaani ・ BBRani ・ リンク ・<br>15知らせ |                     | メニュー                         |                                        |                  |
| 通常のお知らせ<br>途率のおからせの評報              | 1950/05/01 00:00:00 | → 健康診断の結果を見る                 | → かかった医療費を確認する                         |                  |
| 警告のお知らせ<br>至告のお知らせの評細              | 1950/01/02 00:00:00 | 使き約50代展を見ることが<br>できます        | あなたにかかった医療費を見<br>ることができます              |                  |
| <b>注意のお知らせ</b><br>注意のお知らせの評価       | 1950/01/01 00:00:00 |                              | R T T                                  |                  |
|                                    |                     | → アカウントサービス<br>ユーザ1000年90次9- | → ユーザID登録<br>はじめての方はこちらから会             |                  |
|                                    |                     | 1027-151525595               | 用量的を設置いします。<br>Eメールアドレスと保護部<br>と用になります |                  |
|                                    |                     |                              |                                        |                  |

2.「ログイン」画面が表示されます。E メールアドレス(ログイン I D)とパスワードを 入力し、「ログイン」をクリックします。

| ログインが   | 必要です |  |
|---------|------|--|
| Eメールアドレ | ×7   |  |
| パスワード   |      |  |

3. 共通ログインの認証

「すこやかサポートプラス」の各種コンテンツを利用するためのログイン認証を行い ます(共通ログインの認証)。「ログインを続ける」をクリックします。

| XXX健保共                      | 通口グインサービス                  |  |
|-----------------------------|----------------------------|--|
| 共通ログインを続い                   | ナるには下の「ログインを続ける」ボタンを押して下さい |  |
| このアプリケーショ                   | ョンは以下の情報を利用します。            |  |
| <ul> <li>ログインを許可</li> </ul> | 1します                       |  |
| • Eメールアドレ                   | スを利用します                    |  |

# Ⅲ. 健診診断の結果を見る

### ■ 健診結果表示

受診した健康診断の結果を参照する事ができます。過去に受診した分も参照する事が可能 です。各検査に対する判定やアドバイスの確認・検査に対する説明や基準値、また数値を 経年でグラフ表示する事が可能です。

く操作>

1. ポータルから「健康診断の結果を見る」をクリックします。

| Sector Six Trix Sector Six Trix        |                     |                       |                              | القالحاري |
|----------------------------------------|---------------------|-----------------------|------------------------------|-----------|
| C fi L sso.test.jp:8095/portal/        |                     |                       |                              | 1         |
| 55P #-91L                              |                     |                       |                              | 789-989-  |
|                                        |                     |                       |                              |           |
| 9 こうか リホート                             |                     |                       |                              |           |
| Plus                                   |                     |                       |                              |           |
|                                        |                     |                       |                              |           |
| 総結果連知 ・ 医療務測知 ・ リンク ・                  |                     |                       |                              |           |
|                                        |                     |                       |                              |           |
| 5知らせ                                   |                     | メニュー                  |                              |           |
|                                        | 1050/05/01/20-20-20 |                       |                              |           |
| 通常のお知らせ<br>金剛のお知らせの評問                  |                     | → 健康診断の結果を見る          | → かかった医療費を確認する               |           |
| na ana ana ana ana ana ana ana ana ana | 1950/01/02 00:00:00 | 健康設めの相関を見ることが<br>できます | あなたにかかった医療費を見<br>ることができます    |           |
| EBO(おから)で<br>整ちのお知らせの詳細                |                     |                       | ्रभा 👾 😴                     |           |
| 注意のお知らせ                                | 1950/01/01 00:00:00 |                       | R CALL                       |           |
| 注意のお知らせの詳細                             |                     |                       |                              |           |
|                                        |                     | → アカウントサービス           | → ユーザID登録                    |           |
|                                        |                     | ユーザ10の意見やバスワー         | #0000005#256#6±              |           |
|                                        |                     | ドの変更<br>パスワード忘れちごちらから | 目登録をお知いします。<br>モメールアドレスと保険証が |           |
|                                        |                     |                       |                              |           |
|                                        |                     |                       |                              |           |
|                                        |                     |                       |                              |           |
|                                        |                     |                       |                              |           |

#### 2. 健康診断の結果が表示されます。

|                                                                                                    | *          |
|----------------------------------------------------------------------------------------------------|------------|
| ・ ( 20.044頁       ・ 4 部)日を指定       ・ ( 20.044頁       ・ )        ・ ( 20.044頁       ・ )       ・ ( 20.0440       ・ )       ・ ( 20.0440       ・ )       ・ ( 20.0440       ・ )       ・ ( 20.0440       ・ )       ・ ( 20.0440       ・ )       ・ ( 20.0440       ・ )       ・ ( 20.0440       ・ )       ・ ( 20.0440       ・ )       ・ ( 20.0440       ・ )       ・ ( 20.0440       ・ )       ・ ( 20.0440       ・ )       ・ ( 20.0440       ・ )       ・ ( 20.0440       ・ )       ・ ( 20.0440       ・ )       ・ ( 20.0440       ・ )       ・ ( 20.0440       ・ )       ・ ( 20.0440       ・ )       ・ ( 20.0440       ・ )       ・ ( 20.0440       ・ )       ・ ( 20.0440       ・ )       ・ ( 20.0440       ・ )       ・ ( 20.0440       ・ )       ・ ( 20.0440       ・ )       ・ ( 20.0440       ・ )       ・ ( 20.0440       ・ )       ・ ( 20.0440       ・ )       ・ ( 20.0440       ・ )       ・ ( 20.0440       ・ )       ・ ( 20.0440       ・ )       ・ ( 20.0440       ・ )       ・ ( 20.0440       ・ )       ・ ( 20.0440       ・ )       ・ ( 20.0440       ・ )       ・ ( 20.0440       ・ )       ・ ( 20.0440       ・ )       ・ ( 20.0440       ・ )       ・ ( 20.0440       ・ )       ・ ( 20.0440       ・ )       ・ ( 20.0440       ・ )       ・ ( 20.0440       ・ )       ・ ( 20.0440       ・ )       ・ ( 20.0440       ・ )       ・ ( 20.0440       ・ )       ・ ( 20.0440       ・ )       ・ ( 20.0440       ・ )       ・ ( 20.0440       ・ )       ・ ( 20.0440       ・ )       ・ ( 20.0440       ・ )       ・ ( 20.0440       ・ )       ・ ( 20.0440       ・ )       ・ ( 20.0440       ・ )       ・ ( 20.0440       ・ )       ・ ( 20.0440       ・ )       ・ ( 20.0440       ・ )       ・ ( 20.0440       ・ )       ・ ( 20.0440       ・ )       ・ ( 20.0440       ・ )       ・ ( 20.0440       ・ )       ・ ( 20.0440       ・ )       ・ ( 20.0440       ・ )       ・ ( 20.0440       ・ )       ・ ( 20.0440       ・ )       ・ ( 20.0440       ・ )       ・ ( 20.0440       ・ )       ・ ( 20.0440       ・ )       ・ ( 20.0440       ・ )       ・ ( 20.0440       ・ )       ・ ( 20.0440       ・)       ・ ( 20.0440       ・) |            |
|                                                                                                    |            |
| 健診情報<br>総合制定                                                                                                    |            |
| 健診情報 建合物定 中心 (                                                                                                    |            |
| (健影)有限 (健認)有限 (()) () () () () () () () () () () () (                                                                                                    |            |
|                                                                                                    |            |
|                                                                                                    |            |
|                                                                                                    |            |
|                                                                                                    |            |
| <sub>陸力</sub> 性別 网在 年度末年齡 54歲                                                                                                    |            |
| <b>原始资</b> 続柄 本人 誕生日 1960.12.26                                                                                                    |            |
| 血E 100 番号 10001                                                                                                    |            |
| <ul> <li>         ・ 最回</li></ul>                                                                                                    |            |
| bill X線 会社名 x00000000 株式会社                                                                                                    |            |
| 目的检查                                                                                                    |            |
| 廢邸超音波                                                                                                    |            |
| <b>診察</b>                                                                                                    |            |
|                                                                                                    |            |
|                                                                                                    |            |
| 肝磷化体查                                                                                                    |            |
| B代出検査 飲食の有無                                                                                                    |            |
| 高好越快宣                                                                                                    |            |
|                                                                                                    |            |
| in Mini D 伝統通路J V                                                                                                    |            |
| VDT CONTRACT AND CONTRACT AND CONTRACT                                                                                                    |            |
|                                                                                                    |            |
|                                                                                                    |            |
| HALE AND AND AND AND AND AND AND AND AND AND                                                                                                    |            |
| 新定律的問題 A 聴力 ◆                                                                                                    |            |
|                                                                                                    | PAGE TOP + |
|                                                                                                    |            |

ボタンの説明

| 項目        | 内容                               |
|-----------|----------------------------------|
| 次の結果      | 表示している健診結果に対して、次に受診した健診結果を表示します  |
| 健診日を指定    | 表示したい健診結果を直接指定します                |
| 以前の結果     | 表示している健診結果に対して、前に受診した健診結果を表示します  |
| 表示順       | 判定結果を用いて、検査グループの並び順を変更する事ができます   |
| 表示範囲      | 表示する健診結果の範囲を指定する事ができます           |
| 今碑診コニフた対色 | 全ての健診種別の結果を表示するか、同一の健診種別のみ結果を表示す |
| 王庭砂コースで刈家 | るか、切り替えを行う事ができます                 |
| 全情報表示     | 全ての健診結果情報の詳細を表示します               |
| 検査の評価     | 検査項目単位に判定が付与されている場合に表示します        |
| PDF 出力    | PDF ファイルで健診結果を出力します              |
| 判定結果の説明   | 判定結果の説明を表示します                    |

ドリルダウンを行う事で、健診結果の詳細を確認する事ができます。 例)

<検査項目: 初期表示>

| <sup>預定</sup><br>A 血液一般検査 | ~         |
|---------------------------|-----------|
|                           | $\otimes$ |
| <sup>附定</sup> C 肝機能検査     | ~         |

<肝機能検査: クリックして展開>

|   | + | <sup>™</sup> 定<br>C 肝機能検査 |            |            |            | ~          |   |
|---|---|---------------------------|------------|------------|------------|------------|---|
|   |   | 項目                        | 基準値範囲      | 2014.04.23 | 2013.07.31 | 2012.03.27 |   |
| J | + | AST(GOT)                  | 10~30(U/I) | 38         | 43         | 19         | Π |
|   | * | ALT(GPT)                  | 5~30(071)  | 52         | 48         | 30         | Ľ |
|   | + | γ-GTP                     | 50以下(U/I)  | 263        | 251        | 83         | L |
|   | ÷ | 肝機能判定                     |            | С          | С          | В          |   |

<sup>&</sup>lt;AST (GOT): 「+」マークをクリックして展開>

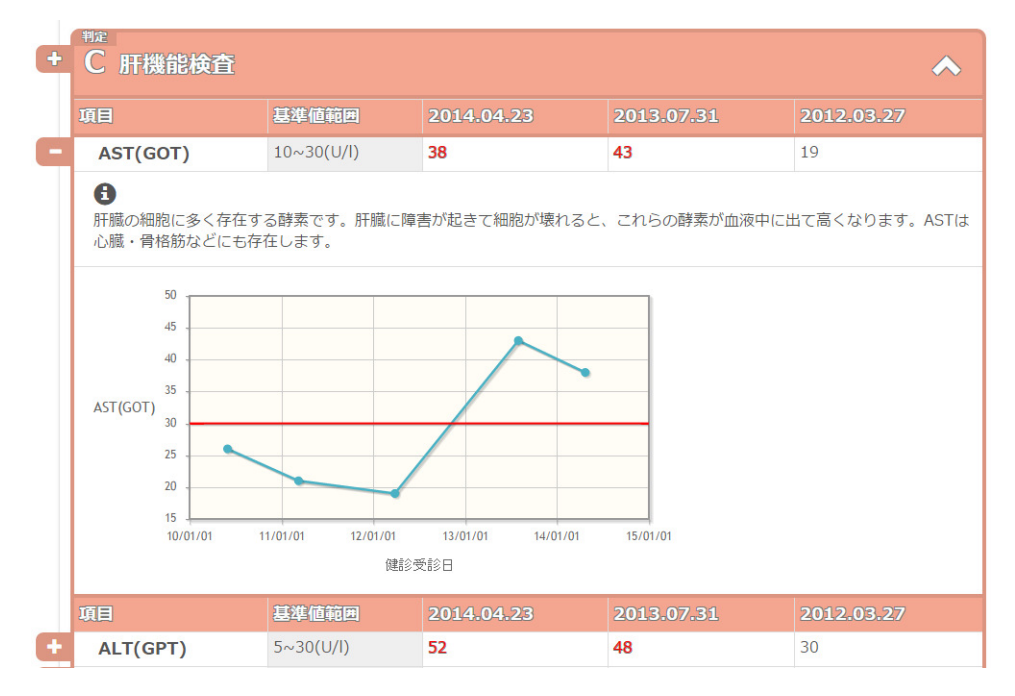

<PDF 印刷>

メニューバーの「PDF 出力」ボタンをクリックすると、紙印刷用の健診結果を出力する事ができます。

# Ⅳ. かかった医療費を確認する

#### ■ 医療費通知

かかった医療費の情報を月単位で確認する事ができます。また表示条件を切り替える事に よって、一年間を通じてかかった医療費の総額を確認する事もできます。PDF ファイルに て医療費通知書を出力する事も可能です。

く操作>

1. ポータルから「かかった医療費を確認する」をクリックします。

| すごやか サポート F× 🕥 すごやか サポート F× 🛄  |                     |                        |                |         |
|--------------------------------|---------------------|------------------------|----------------|---------|
| → C n Sso.test.jp:8095/portal/ |                     |                        |                |         |
| SSP ボータル                       |                     |                        |                | ナビダーション |
|                                |                     |                        |                |         |
| + 7 5 4                        |                     |                        |                |         |
| 9 21915 9                      |                     |                        |                |         |
| Plus                           |                     |                        |                |         |
| Tras                           |                     |                        |                |         |
|                                |                     |                        |                |         |
| ☆結果運知 → 医療費通知 → リンク →          |                     |                        |                |         |
|                                |                     |                        |                |         |
| AR 2 11                        |                     |                        |                |         |
| 知らせ                            |                     | ×_1-                   |                |         |
|                                |                     |                        |                |         |
| 重常のお知らせ                        | 1950/05/01 00:00:00 | → 健康診断の結果を見る           | → かかった医療費を確認する |         |
|                                |                     | 経営設施の結果を見ることが          | あなたにかかった医療費を見  |         |
| 3 <b>*</b> #######             | 1950/01/02 00:00:00 | Test T                 | 822#TEST       |         |
| 昔のお知らせの詳細                      |                     |                        | SMI S          |         |
|                                |                     |                        | 31. N/N        |         |
| 主意のお知らせ                        | 1950/01/01.00:00:00 |                        |                |         |
| 2思のお知らせの評細                     |                     |                        |                |         |
|                                |                     | - A 774-000 1 44 1 147 |                |         |
|                                |                     |                        |                |         |
|                                |                     | ユーザ10の含要やパスワートの変要      | はじめての方はこちらから会  |         |
|                                |                     | パスワード忘れるこちらから          | ミメールアドレスと保険証が  |         |
|                                |                     |                        |                |         |
|                                |                     |                        |                |         |
|                                |                     |                        |                |         |
|                                |                     |                        |                |         |
|                                |                     |                        |                |         |

| ヽかった<br>≤療費を∮                                                                                                    | 見る                                                         |                                                                   |                                           |                                       |                                             |                                            |
|----------------------------------------------------------------------------------------------------|------------------------------------------------------------|-------------------------------------------------------------------|-------------------------------------------|---------------------------------------|---------------------------------------------|--------------------------------------------|
| 菜子帳を見る                                                                                                    |                                                            |                                                                   | かかった                                      | 医療費を                                  | 見る(月                                        | 目別の一                                       |
| かかっ                                                                                                    | た医療                                                        | 費を見る(月                                                            | 別の                                        | 一覧)                                   |                                             |                                            |
| •                                                                                                    |                                                            |                                                                   |                                           | -                                     |                                             |                                            |
| ○☆唐年日-                                                                                                    |                                                            | 初年日で目こ                                                            |                                           |                                       |                                             |                                            |
| シ診療平月                                                                                                    | (兄る 、 ション                                                  | 찌푸키ር兄る                                                            |                                           |                                       |                                             |                                            |
| シ 診療平月                                                                                                    | で見る                                                        | 찌푸거 C 元 る                                                         |                                           |                                       | =¥ ≰m                                       | 画画人                                        |
|                                                                                                    | 《見る   ショ                                                   | 찌누거 안 옷 정                                                         |                                           |                                       | 詳細                                          | 画面へ                                        |
| ≥診療年月                                                                                                    | で見る<br>平成22年01月                                            | 和平方で見る<br>一~平成24年06月                                              |                                           |                                       | 詳細                                          | 画面へ                                        |
| ✓ 診療年月<br>● 診療年月:<br>単位(円)                                                                                                    | <sup>с見る</sup> ジ <sup>通</sup><br>平成22年01月                  | ₩平月で見る<br>~平成24年06月                                               |                                           |                                       | 詳細                                          | 画 面 へ                                      |
| <ul> <li>診療年月</li> <li>診療年月:</li> <li></li></ul>                                                                                                    | で見る ション 通い 平成22年01月 かかった医療費                                | <sup>21477</sup> Cえる<br>~ 平成24年06月<br>健保組合が支払った額                  | 自己負担額                                     | 合計支給額                                 | 詳細を見る                                       | 画 面 へ<br>印刷用PDF                            |
| <ul> <li>診療年月</li> <li>              È 療年月:      </li> <li>             ¥位(円)         </li> <li>             È 療年月         </li> <li>             平成22年11月         </li> </ul> | で見る<br>平成22年01月<br>かかった医療費<br>44,330                       | <sup>21</sup> 年月で見る<br>~平成24年06月<br>健保組合が支払った額<br>31,031          | <b>自己負担額</b><br>13,299                    | 合計支給額                                 | <b>詳細</b><br><b>詳細を見る</b><br>詳細             | 画 面 へ<br>印刷用PDF<br>PDF表示                   |
| <ul> <li>診療年月</li> <li>              È 療年月:</li></ul>                                                                                                    | で見る<br>平成22年01月<br>かかった医療費<br>44,330<br>457,550            | All 中 C 元 る<br>本 平 成 24 年 06 月<br>健保組合が支払った額<br>31,031<br>320,285 | <b>自己負担額</b><br>13,299<br>4,215           | 合計支給額<br>0<br>0                       | <mark>詳細</mark><br><b>詳細を見る</b><br>詳細<br>詳細 | 画 面 へ                                      |
| <ul> <li>診療年月:</li> <li>         並依(円)         </li> <li>         該療年月         </li> <li>         平成22年11月         平成22年10月         平成22年09月         </li> </ul>               | で見る<br>平成22年01月<br>かかった医療費<br>44,330<br>457,550<br>137,690 | ペーチで見る<br>~ 平成24年06月<br>健保組合が支払った額<br>31,031<br>320,285<br>96,383 | <b>自己負担額</b><br>13,299<br>4,215<br>32,312 | <mark>合計支給額</mark><br>0<br>0<br>8,000 | <b>詳細</b><br><b>詳細を見る</b><br>詳細<br>詳細<br>詳細 | 画 面 へ<br>中刷用PDF<br>PDF表示<br>PDF表示<br>PDF表示 |

2.「かかった医療費を見る」をクリックする事で月別の一覧が表示されます。

「かかった医療費を見る(月別の一覧)」画面に表示される情報

| 表示項目       | 内容                                   |
|------------|--------------------------------------|
| 診療年月(通知年月) | 診療年月(通知年月)を表示します                     |
| かかった医療費    | 世帯で診療年月(通知年月)にかかった医療費の合計を表示します       |
| 健保組合が支払った額 | かかった医療費の内、健保組合が負担した金額を表示します          |
| 自己負担額      | かかった医療費の内、利用者世帯が負担した金額を表示します         |
| 合計支給額      | かかった医療費の合計支給額を表示します                  |
| 詳細を見る      | 詳細 をクリックすると利用者世帯の医療費の詳細を表示します        |
| 印刷用 PDF    | PDF 表示をクリックすると利用者世帯の医療費の詳細をPDFで表示します |
|            | 6.9                                  |

3.「詳細画面へ」または「詳細」リンクをクリックすると、かかった医療費を見る(詳細)画面が表示されます。

| かかっ                  | た医療                       | 費を.            | 見る(月                                                                                                    | 月別の                                                                                                    | —                             | 覧)                                     |                                       |                                   |             |                                              |
|----------------------|---------------------------|----------------|----------------------------------------------------------------------------------------------------|----------------------------------------------------------------------------------------------------|-------------------------------|----------------------------------------|---------------------------------------|-----------------------------------|-------------|----------------------------------------------|
| ⑦診療年月1 ◎診療年月1 ◎診療年月1 | <b>で見る</b> 〇通<br>平成22年01月 | 知年月で見<br>〜 平成2 | 23<br>4年06月                                                                                                    |                                                                                                    |                               |                                        | Į                                     | 詳細画面・                             | <b>`</b>    | かかった <u><b>すべて</b></u> の<br>医療費の詳細を表<br>示します |
| 単位(円)                |                           |                |                                                                                                    |                                                                                                    |                               |                                        |                                       |                                   |             |                                              |
| 診療年月                 | かかった医療費                   | 健保組合           | が支払った額                                                                                                    | 自己負担額                                                                                                    | 슴늵                            | 支給額                                    | 詳細を                                   | 見る印刷                              | <b>∄PDF</b> | F                                            |
| 平成22年11月             | 44,330                    |                | 31,031                                                                                                    | 13,299                                                                                                    | I                             | 0                                      | 詳細                                    | PDE                               | ₹ <b></b>   | かかった <b>該当月の</b>                             |
| 平成22年10月             | 457,550                   |                | 320,285                                                                                                    | 4,215                                                                                                    | i                             | Ļ                                      | att (m                                | PDF                               | 表示          | 医療費の詳細を表                                     |
| 平成22年09月             | 137,690                   |                | 96.383                                                                                                    | 32 312                                                                                                    |                               | 8 000                                  | 詳細                                    | PDE                               | €           | 一日、「一日」                                      |
| 合計                   | 639,570                   |                | かかった医                                                                                                    | 療費を見る(                                                                                                    | 詳細)                           |                                        |                                       |                                   |             |                                              |
|                      |                           | ~              | お単作用を確認のごとない。<br>時代の当時では、<br>時代の当時で、<br>1000年<br>1000年<br>1000<br>1000年<br>1000年<br>1 | かるより二方法が必要には<br>本の主流は二方法がようが<br>者を受け取った日の第日からの日<br>近24年 ▼ 3月 ▼<br>33月 ~ 平成24年03月<br>美                                                                                                    | 毎週時間にす<br>す。この決定で<br>3以内に、文書  | 9、この通知圏は確認<br>二字版のあると言語、<br>又は口酬で社会保険署 | (96後で消費を受け)<br>構築保護協会から3<br>編集官に審査の通惑 | ○ 月前の一覧へ<br>月前の一覧へ<br>たすることができます。 |             |                                              |
|                      |                           |                | 制位 (円)<br>高額酸蒸賞①                                                                                                    | 47.M18049 @                                                                                                    | 用意构行③                         | <b>633</b> 30                          | MM(()+()+())                          |                                   |             |                                              |
|                      |                           |                | <ul> <li>この決定様に不振のある。<br/>会保護書言に審査の課</li> <li>診療内容(健保給付)</li> </ul>                                                                                                    | 0 0<br>ときは、健康保険組合から別途送<br>求をすることができます。                                                                                                    | 付される支給に                       | の                                      | た日の曜日から60                             | 。<br>日以内に、文書又は口酬でと                |             |                                              |
|                      |                           |                | 単位(円)<br>病院および診療所名 診経<br>治療を受けた人(※1) [図                                                                                                    | 1 (※2) 参照日数 かかった<br>あ取日数 1 (※2)                                                                                                    | 健保細合が<br>支払った額                | 国や市町村が<br>支払った額(※3)                    | 139.08 88.051                         | (4) 高額<br>發展價(=5) 付加給付            |             |                                              |
|                      |                           |                | すごやかクリニック 干利<br>テスト クロウ 「通<br>すごやかクリニック 干利<br>テスト ハナコ 「通<br>すごやか実施 コン                                                                                                    | R24年03月<br>第] 1 22,26<br>第] 1 4,60<br>第] 1 4,60                                                                                                    | 0 15,582<br>0 3,276           | 0                                      | 6,678 本人<br>1,404 家族                  | 0 0                               |             |                                              |
|                      |                           |                | マニド・ハナコ [通<br>第2日すこやか 平柱<br>デスト・ハナコ [第<br>ずこやか演局 平打<br>デスト・ハナコ [第                                                                                                    | 1         4,63           R2         1         10,51           R1         1         10,51           R24#03,0         1         10,51           R1         1         7,07           R1         1         7,07 | 0 3,381<br>0 7,357<br>0 4,949 | 0                                      | 1,449 原族<br>3,153 原族<br>2,121 聚族      | 0 0<br>0 0                        |             |                                              |
|                      |                           |                | すごやか薬局 平1<br>テスト タロウ [第<br>会計                                                                                                    | 824#03月 1 7,10<br>8] 56,53                                                                                                    | 5,026<br>39,571               | 0                                      | 2,154 本人<br>16,050                    | 0 00                              |             |                                              |
|                      |                           |                |                                                                                                    |                                                                                                    |                               |                                        |                                       |                                   |             |                                              |

4. 「医療費通知を見る(一覧)」で「PDF表示」のリンクをクリックする、または「医療 費通知を見る(詳細)」から「印刷用 PDF を表示」のボタンをクリックすると、医療費の 詳細を PDF で表示することができます。

| かかっ            | った<br>医療          | 費を見る(月          | 月別の          | 一覧)      |        |          |     |                    |                                             |                           |                       |                    |                       |                 |               |                     |              |
|----------------|-------------------|-----------------|--------------|----------|--------|----------|-----|--------------------|---------------------------------------------|---------------------------|-----------------------|--------------------|-----------------------|-----------------|---------------|---------------------|--------------|
| €診療年月1         | で見る 〇通            | 知年月で見る          | _            | _        |        |          |     |                    |                                             |                           |                       |                    |                       |                 |               |                     |              |
|                |                   |                 |              |          | 詳糸     | 曲画面へ     |     |                    |                                             |                           | 9                     | 療費のお知ら             | t.                    |                 | 1.0           | 半月日 平規24年03         | 月13日         |
|                |                   |                 |              |          |        |          |     |                    | 776 200                                     |                           |                       | 様<br>〒10<br>東京     | 0-0001<br>#000BAATE   | B××ビル           |               |                     |              |
| ┃ 診療年月:        | 平成22年01月          | ~ 平 成 24 年 06 月 |              |          |        |          |     |                    | [対象規制]<br>平成24年03月                          | ~ :                       | 成24年03                | 月                  |                       |                 |               |                     |              |
| 単位(円)          |                   |                 |              |          |        |          |     |                    | 診療内容を確認の上、相当<br>御道絡屬います。                    | がある場合                     | は健康保険組合               | FC 00-1            | 234-5678              | 1               |               |                     |              |
| 診療年月           | かかった医療費           | 健保組合が支払った額      | 自己負担額        | 合計支給額    | 詳細を見る  | 5 印刷用PDF |     |                    | 使総合より支給される給付<br>この決定に不服のあるとき<br>る支給決定通知事を受け | 金の明細で<br>は、偏振保護<br>たった日の第 | 他合から別途送付<br>前から80日以内に | an al              |                       | 2010 C          | 3 Real        | * 合計支援<br>(①+2+(    | <b>3</b> 0   |
| 平成22年11月       | 44,330            | 31,031          | 13,299       | 0        | 詳細     | PDF表示    |     |                    | 又は口頭で社会保険審査                                 | 前に審査の書                    | 来をすることができ             | **                 |                       |                 |               |                     |              |
| 平成22年10月       | 457,550           | 320,285         | 4,215        | 0        | 詳細     | PDF表示    |     | 7                  | 診療内容(健住                                     | <b>呆給付</b> )              |                       | _                  | THE OCCUPANT OF       |                 | _             | (単位                 | t:F9)        |
| 平成22年09月       | 137,690           | 96,383          | 32,312       | 8,000    | 詳細     | PDF表示    |     | /                  | 治療を受けた人<br>(※1)                             | [2分]<br>(後2)              | 日数 医療費                | 機保統合か<br>支払った額     | 支払った額(※3)             | 自己負担機           | 編稿<br>(※4)    | (※5) 付加)<br>(※5)    | 611          |
| 合計             | 639,570           | 447,699         | 49,826       | 8,000    | 詳細     | PDF表示    | · · |                    | すこやかクリニック                                   | 平成24年<br>03月              | 1 2                   | 260 15,58          | 2                     | 6,678           | 本人            |                     |              |
|                | ,                 | ,               | · · · ·      |          |        |          |     |                    | すこやかクリニック                                   | - URLING<br>平成24年         | -                     |                    |                       |                 |               |                     |              |
|                |                   |                 |              |          |        |          |     |                    | テスト ハナコ                                     | CALING                    | 1 1                   | ,680 3,27          | 6                     | 1,404           | 家族            |                     |              |
| かかっ            | かた医療              | 書を見る(詳          | 細)           |          |        |          |     |                    | すこやか医院                                      | 平成24年<br>03月              |                       | .830 3.38          |                       | 1,449           | <b>*</b> 5    |                     |              |
| • • • • •      |                   | C 2 3 0 0 (A)   |              |          |        |          |     |                    | テスト ハナコ<br>薬局すこやか                           | [通院]<br>平成24年             |                       |                    |                       |                 | _             |                     | _            |
| ~              |                   |                 |              |          |        |          |     |                    | テスト ハナコ                                     | 03月<br>[第月6]              | 1 1                   | .510 7,35          | 7                     | 3,153           | 家族            |                     |              |
| ⑦診療年月で         | で見る 〇通知           | 年月で見る           |              |          |        |          |     |                    | すこやか薬局                                      | 平成24年<br>03月              |                       | 070 4.94           |                       | 2 121           | 88            |                     |              |
| 診療内容を確認の       | D上、相違がある場合        | Alciは健康保険組合まで御途 | 車絡願います。こ     | の通知書は    |        |          |     |                    | テスト ハナコ                                     | [編局]<br>第18724年           |                       |                    |                       |                 |               |                     | _            |
| 健康保険で治療?       | を受けた時の治療費         | と、健康保険組合より支給さ   | れる給付金の明      | 月細です。この  | 月別     | の一覧へ     |     |                    | 721 9Pウ                                     | 03月<br>[薬局]               | 0                     | .180 5,02          |                       | 2,154           | 本人            |                     |              |
| 決定額に不服のる       | あるときは、健康保険        | (組合から別途送付される支   | 給決定通知書?<br>- | を受け取った日( | の翌日から6 | 0日以内に、文  |     |                    | 合計                                          |                           | 54                    | .530 39,57         | 1                     | 16,959          |               | 0 4                 | >            |
| exause th      | 云体映審査目に審査         | い時水をすることかできます   | •            |          |        |          |     |                    | (※1)「治療を受けた人」導                              | に記載され                     | いる(老)は、老人             | 保備で治療を受け           | た人、(長)は特別             | ※10円:<br>2億費受給証 | *満の増数<br>で治療を | は四陸五入してい<br>受けた人です。 | £ <b>7</b> . |
| 診療年月           |                   |                 |              |          |        |          |     |                    | (※2)「療養」とは、主に柔<br>(※3)自治体により金額に             | 道整復師(当<br>差異が生じ)          | 骨腕・整骨腕等)で<br>ことがあります。 | の医療費をさしま           | す.                    |                 |               |                     |              |
| 平成24年 🞽 1月     | 💙 ~ 平成24年 🚩       | 1月 📉            |              |          |        |          |     |                    | (※4)「種類」欄に記載され<br>※「合算」は合算高れ<br>※「ま」」は合算高れ  | いている内容<br>重像美景と合          | 以下の通りです。<br>高額療養付加会   | 支給されている            | 人                     |                 |               |                     |              |
| 対象者            |                   |                 |              |          |        |          |     |                    | ※「家族」は家族高市<br>(※5)「高額優養費」欄に                 | 単規業費と家<br>記載されてい          | 編集行加金、又I<br>「多」は、年4回以 | とちらか一方が<br>上高額優美貴が | 支給されている人<br>支給されたときです |                 |               |                     |              |
| 世帯全体 💙         | 様                 |                 |              |          |        |          |     |                    |                                             |                           |                       |                    |                       |                 |               |                     |              |
| ****           |                   |                 |              |          |        |          | L N |                    |                                             |                           |                       |                    | -                     | ~ ~             | <b>-</b> -    | - =×                |              |
|                |                   |                 |              |          |        |          |     | $\mathbf{\Lambda}$ |                                             |                           | Ľ                     | ∑寮                 | 費通                    | <b></b> 11      | 01            | り評                  | 洲            |
| 診療年月:<br>対象者・世 | 平成24年01月?<br>帯全体様 | ~ 平成24年01月      |              |          |        |          |     |                    |                                             |                           | 10040                 |                    |                       |                 | 1 000 0001    |                     |              |
| AJ 38 18 · C   | 10 I PF 18        |                 |              | - F      |        |          |     | 7                  |                                             |                           | 000                   |                    |                       |                 |               |                     |              |
|                |                   |                 |              |          | 印刷用    | PDFを表示   |     | 7                  |                                             |                           |                       |                    |                       |                 |               |                     |              |
| L              |                   |                 |              |          |        |          |     | /                  |                                             |                           |                       |                    |                       |                 |               |                     |              |

#### ジェネリック通知

処方されているお薬の中で、ジェネリック医薬品に切り替えが可能なお薬と、切り替えを 行った事による効果額を確認する事ができます。

- く操作>
  - 1.「ジェネリック医薬品を見る」をクリックすると、同意画面が表示されます。

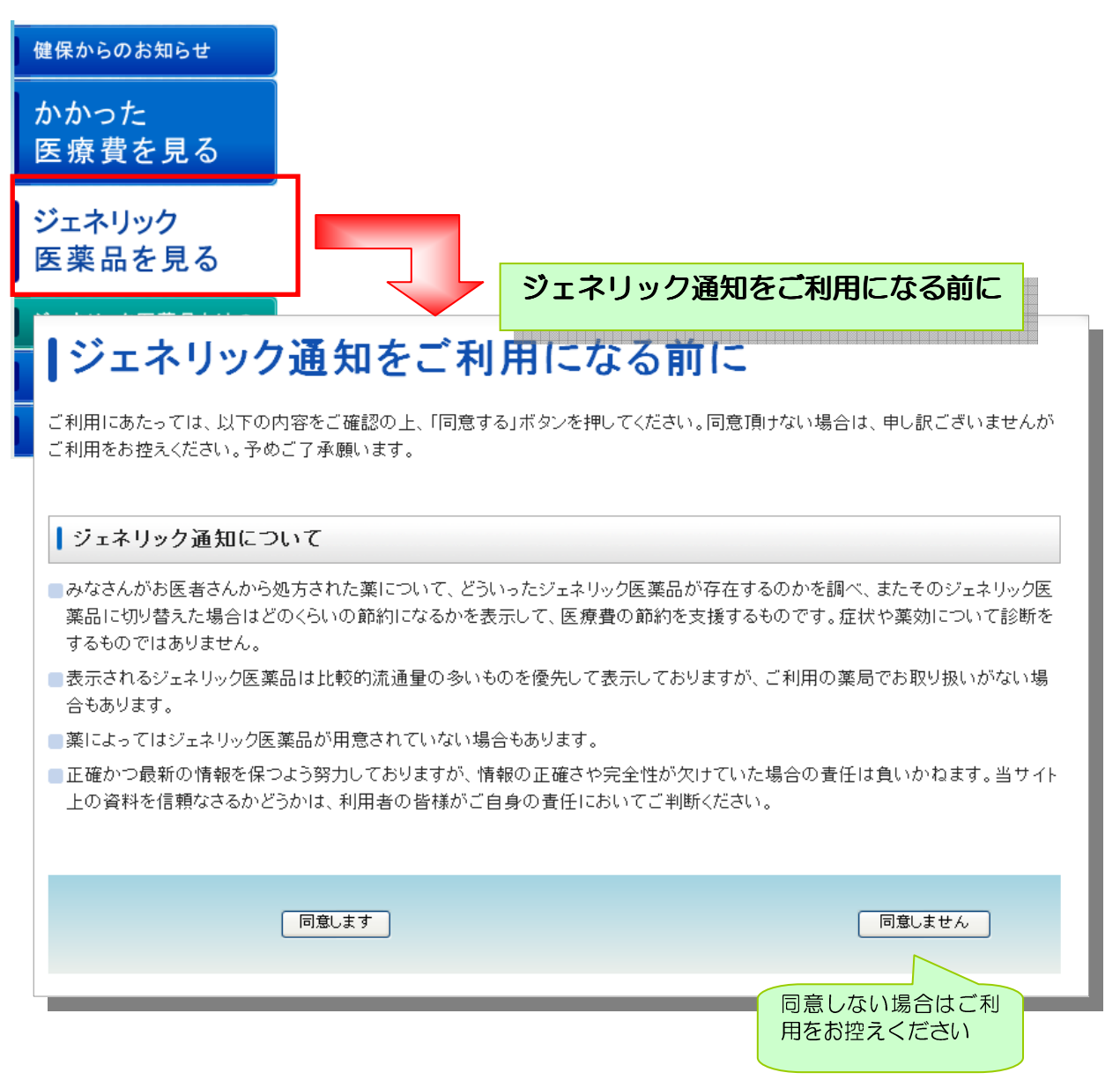

2. ジェネリック医療品を見る(月別の一覧)画面が表示されます。

| ジェネリック医薬品を見る(月別の一覧)              |                           |                 |       |       |        |  |  |
|----------------------------------|---------------------------|-----------------|-------|-------|--------|--|--|
| <b>対象者</b><br>テスト タロウ ▼ 様<br>表示↓ |                           |                 |       |       |        |  |  |
| 診療年月: 平成22年01<br>対象者:テスト タロウ枝    | 月~ 平成24年(<br><sup>義</sup> | )7月             |       |       |        |  |  |
| 単位(円)                            |                           |                 |       |       |        |  |  |
| 診療年月                             | お薬代                       | お薬代(ジェネリ<br>ック) | 節約可能額 | 詳細を見る | 印刷用PDF |  |  |
| 平成24年03月                         | 174                       | 77              | 97    | 詳細    | PDF表示  |  |  |

#### 「ジェネリック医薬品を見る」画面で表示される情報

| 表示項目        |                                               |
|-------------|-----------------------------------------------|
| 診療年月        | 病院にかかった診療年月を表示します                             |
| お薬代         | 実際にかかったお薬代のうちジェネリック医薬品に変更できるお薬代<br>(金額)を表示します |
| お薬代(ジェネリック) | かかったお薬のうちジェネリック医薬品のお薬代(金額)を表示します              |
| 節約可能額       | 「お薬代」と「お薬代(ジェネリック)」の差額を表示します                  |
| 詳細を見る       | <u>詳細</u> をクリックすると利用者のジェネリック詳細を表示します          |
| 印刷用 PDF     | PDF 表示をクリックすると利用者のジェネリック詳細を PDF で表示します        |

3.「詳細画面へ」または「詳細」リンクをクリックすると、ジェネリック医薬品を見る(詳細)画面が表示されます。

| ジェネリ                                                         | ッ <b>ク</b> 図            | ī 莱团                          | 品を!                | 見る(                | (月            | 別の一                | -覧)          |          |            |
|--------------------------------------------------------------|-------------------------|-------------------------------|--------------------|--------------------|---------------|--------------------|--------------|----------|------------|
| <b>対象者</b><br>テスト タロウ ▼ 様<br>表示」<br>診療年月: 平成22年01月~ 平成24年07月 |                         |                               |                    |                    |               |                    |              |          | ī <b>^</b> |
| * 刃家石: テスト                                                   | タロワ様                    |                               |                    |                    |               |                    | $\mathbf{N}$ | _        |            |
|                                                              |                         |                               |                    |                    |               |                    |              |          |            |
| ジェネリッ                                                        | ク医                      | 薬品                            | を見                 | る(詳                | 锎             | )                  |              |          | 1          |
| 診 <b>療年月</b><br>平成22年 ▼ 1月 ▼ ~ 平                             | 7成24年 ▼ 7               | 月 🔻                           |                    |                    |               |                    |              | 目別の一覧へ   |            |
| <b>対象者</b><br>テスト タロウ ▼ 様<br>表示↓                             |                         |                               |                    |                    |               |                    |              |          | L          |
| ┃ 診療年月: 平成22<br>┃ 対象者:テスト タ                                  | 年01月~<br>'ロウ様           | 平成24                          | 年07月               |                    |               |                    |              |          |            |
| 処方されたお薬のうち、以<br>一部、診療内容等により表<br>医師・薬剤師とご相談                   | 下のものが<br>示されない<br>の上、ご利 | ジェネリッ<br>湯合があり<br><b>り用くだ</b> | ク医薬品<br>ます。<br>さい。 | (後発医薬品)            | に変換           | 可能です。              | 印<br>紀       | 削用PDFを表示 |            |
| <ul> <li>- 表示される変換可能医案</li> <li>- 薬剤費のみの金額です(</li> </ul>     | 本人負担額)                  | 。 こ 利用<br>。 薬剤費               | の調剤楽局<br>のほかに調     | 『寺でお取り扱<br>周剤料(薬局の | (いかな)<br>(料金) | い場合ものりま<br>等が追加されま | ≂ 9 。<br>ます。 |          |            |
| 単位(円)                                                        |                         |                               |                    |                    |               |                    |              |          |            |
| お薬名                                                          | 数量                      | 負担割<br>合                      | お薬代<br>(円)         | 日付                 | 医科調<br>剤      | 調 薬効・効能            |              |          |            |
| クラリス錠 2 0 0 2 0<br>0 m g                                     | 6錠                      | 3割                            | 174                | 平成24年<br>03月       | 調剤            | 主としてグ<br>用するもの     | ラム陽性菌,マ      | イコプラズマに作 |            |
|                                                              | 変換可能图                   | 薬品                            |                    |                    |               | メーカー               | お薬代(円)       | 節約可能額(円) |            |
|                                                              | クラリスロ                   | マイシン                          | 錠 2 0 0 m          | g「タイヨー             | J             | 大洋薬品工業             | 77           | 97       |            |
|                                                              | クラリスロ                   | マイシン                          | 錠200m              | g「日医工」             |               | 日医工                | 85           | 89       |            |
|                                                              |                         |                               | πε∠υυm             | נויטעו             |               | バ井製業               | 89           | 85       |            |
| 合計                                                           | 通常<br>ジェネリッ<br>ク        | 174<br>77                     | 97 F               | <b>円節約て</b>        | <u>"き</u>     | ます                 |              |          |            |
|                                                              |                         |                               |                    |                    |               |                    |              |          |            |

4.「ジェネリック通知を見る(一覧)」で「PDF表示」のリンクをクリックする、または 「ジェネリック医薬品を見る(詳細)」から「印刷用 PDF を表示」のボタンをクリックす ると、ジェネリック医薬品の詳細を PDF で表示することができます。

| ┃ジェネリック医薬品を見る(月別の一覧)                                                                              |                                                                                                    |
|---------------------------------------------------------------------------------------------------|----------------------------------------------------------------------------------------------------|
| enericSh                                                                                          | osai.do (application/pdf オブジェクト) - Mozilla Firefox                                                                                                    |
|                                                                                                   | C 🗙 🏠 http://kcssvw05/djs=sys/guest/000012/genericShosaido? 🏠 🔹 🚷 Google 🔎                                                                                                    |
| テスト ダロフ ▼ 様 □ □ □ □ へんせい                                                                          | シ・トップページ 💿 ಢ ジェネリック医薬品を見る(詳細)                                                                                                    |
|                                                                                                   | Àu + 🌄 - + 1 / 2 💿 S 64.6% + 推击 +                                                                                                    |
| ▶ 診療年月: 平成22年01月~ 平成24年07月<br>対象者:テスト タロウ様                                                        | ジェネリック医薬品情報のお知らせ 作品年月日 平品14年0月13日                                                                                                    |
|                                                                                                   | <u>デスト タロウ 様 97 円節約可能</u>                                                                                                    |
| → 2 (1)<br>参療年月 お葉代 (ジェネリ<br>ック) 節約可能額 詳細を見る 印刷用PDF                                               | (7) (1) (1) (1) (1) (1) (1) (1) (1) (1) (1                                                                                                    |
| 平成24年03月         174         77         97         詳細         PDF表示                               | ※長年をれる変換振業品は一例です。ご利用の運用等でお取り扱いが広い場合もあります。<br>※運動党のみの意味です。4.人気回知の運用等では取り損料(運用の料金)等が温加されます。<br>※一毛、診療内容等により使用されたい資金とあります。                                                                                                    |
|                                                                                                   | ARG         BR         BO         ARC         RR/10/2/RA         F-D-         ARC         RD           DH         BR         RR-100         PD000000000000000000000000000000000000                                                                                                    |
| <b>↓ジェネリック医薬品を見る(詳細)</b>                                                                          | *Scalar         BAL         Scalar         Constraint         BAL         Scalar         BAL         BAL |
| 診療年月<br>  〒成24冊 ▼ 3月 ▼ ~ 平成24年 ▼ 3月 ▼                                                             |                                                                                                    |
| 対象者<br>テスト 9ロウ ▼ 様<br>表示↓                                                                         |                                                                                                    |
| ▶ 診療年月: 平成24年03月~ 平成24年03月<br>対象者:テスト タロウ様                                                        |                                                                                                    |
| 処方されたお薬のうち、以下のものがジェネリック医薬品(後発医薬品)に変換可能です。<br>一部、診療内容等により表示されない場合があります。<br>医師・変剤感どす相当かのトーデブ目用ください。 |                                                                                                    |
| ・表示される変換可能医薬品は一例です。ご利用の調剤薬局等でお取り扱いがない場合もあります。                                                     |                                                                                                    |
| ・薬剤費のみの金額です(本人負担額)。薬剤費のほかに調剤料(薬局の料金)等が追加されます。                                                     |                                                                                                    |
|                                                                                                   |                                                                                                    |
|                                                                                                   | シェイリック医薬品情報 PDF                                                                                                    |